Manual de configuração para acesso externo Gin5 Painel Executivo

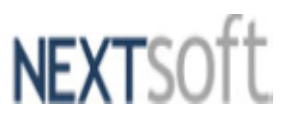

# Manual Configuração de rede e roteador para acesso externo ao GIN Painel Executivo

Para que serve: Configurar a rede e o servidor para acesso ao sistema GIN Painel Executivo fora da loja.

# Configuração da rede física.

### 1-Rede com roteador

A conexão entre o modem de internet e o computador passa por um roteador

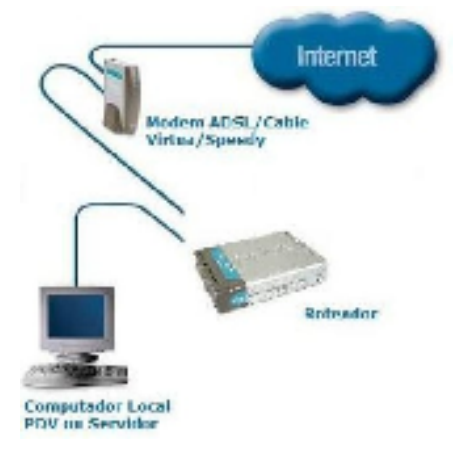

#### Configurações

| Equipamentos                                                              | Como deve ser                                                                                                    | Exemplo                     | Atenção                                                |
|---------------------------------------------------------------------------|----------------------------------------------------------------------------------------------------|-----------------------------|--------------------------------------------------------|
| Computador Local onde está<br>instalado o sistema GIN Painel<br>Executivo | Deve ter IP fixo.                                                                                                    | 192.168.0.10                | Não funciona com a configuração<br>DHCP (IP dinâmico). |
| Roteador                                                                  | Precisa criar um roteamento da<br>porta externa WAN para a porta<br>interna do computador onde está<br>o GIN, no serviço HTTP ou WWW<br>(porta 80, 8088, 8008 ou outra<br>porta HTTP). | Ver configurando o roteador |                                                        |

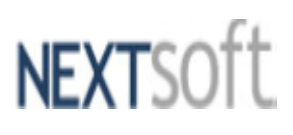

## Configurando o Roteador

Este é apenas um exemplo de alguns dos roteadores mais comuns de mercado. Favor verificar com o técnico de rede, pois as funções podem estar com outra nomenclatura, porem a lógica é a mesma.

| Modelo do<br>Roteador      | Onde configurar                                                            | Como configurar                                                                                                    |
|----------------------------|----------------------------------------------------------------------------|----------------------------------------------------------------------------------------------------|
| LinkSys (modelo<br>WRT54G) | Na Tab "The Applications &<br>Gaming Tab - Port Range                      | Application: GIN                                                                                                    |
|                            | Forward"                                                                   | Start: 80<br>End:80<br>Ip Address: coloque o fim do Ip do computador onde esta o GIN instalado (Neste Exemplo<br>:10)<br>Deixar selecionado Enable:<br>Clicar em "Save Setings"<br>Após salvar desligue o roteador da tomada e reinicie.                                                                                            |
| Netgear (modelo<br>WGT624) | No menu "Advanced<br>Configuration - Port<br>Forwarding / Port Triggering" | Selecione o "Service Name" HTTP/WEB<br>No campo Server IP Address coloque o Ip do computador onde esta o GIN instalado (Neste<br>Exemplo:192.168.0.10) Caso seja preciso ou não existe o Service name HTTP/WEB voce<br>pode criar um serviço no botão "Add Custon Service"<br>Após salvar desligue o roteador da tomada e reinicie. |
| DLink (modelo Dl<br>524)   | No botão "Virtual Server"<br>Aba Advanced                                  | Edite o "Virtual Server HTTP"<br>Clique em "Enabled"<br>No campo Private IP coloque o fim do Ip do computador onde esta o GIN instalado (Neste<br>Exemplo : 10<br>Clicar em "Apply"<br>Após salvar desligue o roteador da tomada e reinicie.                                                                                        |

Importante: Atentar para as portas já em uso na rede.

## 2- Rede sem roteador

A conexão entre o modem de internet e o computador não passa por um roteador

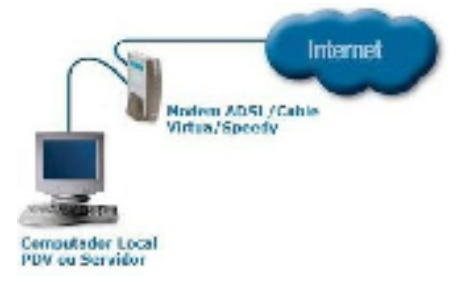

#### Configurações

| O que é                        | Como deve ser                 | Exemplo | Atenção |
|--------------------------------|-------------------------------|---------|---------|
| Computador Local onde está     | Deve ter IP fixo e deve ser o |         |         |
| instalado o sistema GIN Painel | mesmo IP original do modem    |         |         |

Revisão Março/2013

NEXTSOft

## Configuração de software de segurança no computador

internet fornecido pela operadora

Estas configurações devem ser feitas exclusivamente no computador da rede onde está instalado o sistema GIN Painel Executivo

#### 1-Firewall do Windows.

Por padrão, o firewall não permite a conexão entrante no computador.

Solução:

Executivo

- a) Deixar o firewall desativado
- b) Ou deixar o firewall ativado criar uma exceção para a porta "80" na aba "Exceções", conforme imagem abaixo

| inai           | Exception Avencedo                                                                                                    |
|----------------|----------------------------------------------------------------------------------------------------|
|                |                                                                                                    |
| V.             | O Firenal di Windows esti ajulando a posteger seu computariar                                                                                                    |
| mai-n<br>mai-n | evel do Windows ajuda a impedir que hadvers ou programas<br>tendorados obtantam acesso ao au, computados pela Internet ou por<br>ece.                                          |
| V              | 👁 Ativade (recomendável)                                                                                                    |
|                | Esta configuração inpede que todar es fontes externes se conecteor<br>a este computador, exterio aquelas destiloqueadas na quia<br>Exterciles                                  |
|                | 😨 Bloquear todos as conexões de entrada                                                                                                    |
|                | Sebatare esta suyão as se tanestar a retexime ra segua es<br>Todas as execções su ão (grenadas e reteñinão surá noti fuedo<br>quando o Financia do Windons bioquear programas. |
| 8              | ② Desativado (não recomendável)                                                                                                    |
| *              | Ente usar esta configuração. A desat reção do Frenal do Windows<br>pode tortar esta computador nais when red a hecters ou<br>programas mal interclanados.                      |
| (hik)          | charmengies successed as configure gives                                                                                                    |
|                |                                                                                                    |

#### 2-Antivírus.

O antivírus que está instalado no computador também pode não permitir conexões entrantes, depende da configuração do antivírus.

Solução:

- a) Deixar o antivírus desativado
- b) Ou deixar o antivírus com a permissão de acesso a porta "80", ou a porta que foi configurada no roteador.

#### 3-Realizando acesso.

Após serem realizadas as configurações necessárias para ter acesso ao aplicativo de uma rede externa, deverá ser utilizado o endereço de IP da rede **WAN** do roteador, informar qual foi a porta liberada para este acesso e o nome da aplicação "PainelExecutivo"

#### Exemplo:

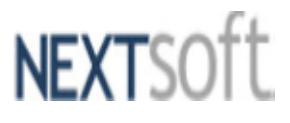

Manual de configuração para acesso externo Gin5 Painel Executivo

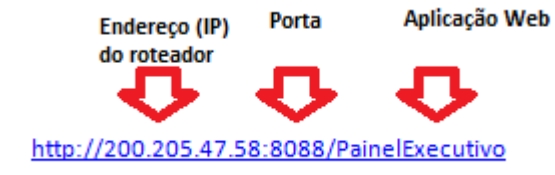

Como geralmente o IP da rede WAN é dinâmico, esse endereço pode ser alterado.

Existem sites onde é possível cadastrar o IP da rede WAN do roteador e associa-lo a um nome. Neste caso, o próprio site faz a resolução do nome cadastrado para o IP do roteador.

Segue abaixo alguns sites que possibilitam esse serviço:

http://www.noip.com

http://ddns.winco.com.br/dns-dinamico-free#.UTS0vjDvtSM

Tendo o cadastro realizado, basta alterar o endereço IP da porta WAN do roteador para o seu cadastro.

Exemplo:

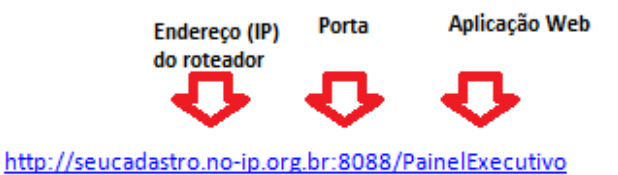